## PDF で作成された各種申請書に直接記入する手段の学習

- 注:既に、Adobe Acrobat Reader DC がインストールされている場合は、「B」からスタート。
- A. 無償の「Adobe Acrobat Reader DC」が PC にインストールされていない場合のダウンロード手順 (Adobe Acrobat Reader DC) は PDF ファイルを表示するソです。
- 1. インターネットで「アドビアクロバットリーダー インストール」を検索
- <u>Adobe Acrobat Reader DC インストール (すべての ... Adobe を選択</u> 2.
- 3. ・下記の手順1、2、3で下記を選択 •提供オプションのチェックを外す ダウンロードを開始

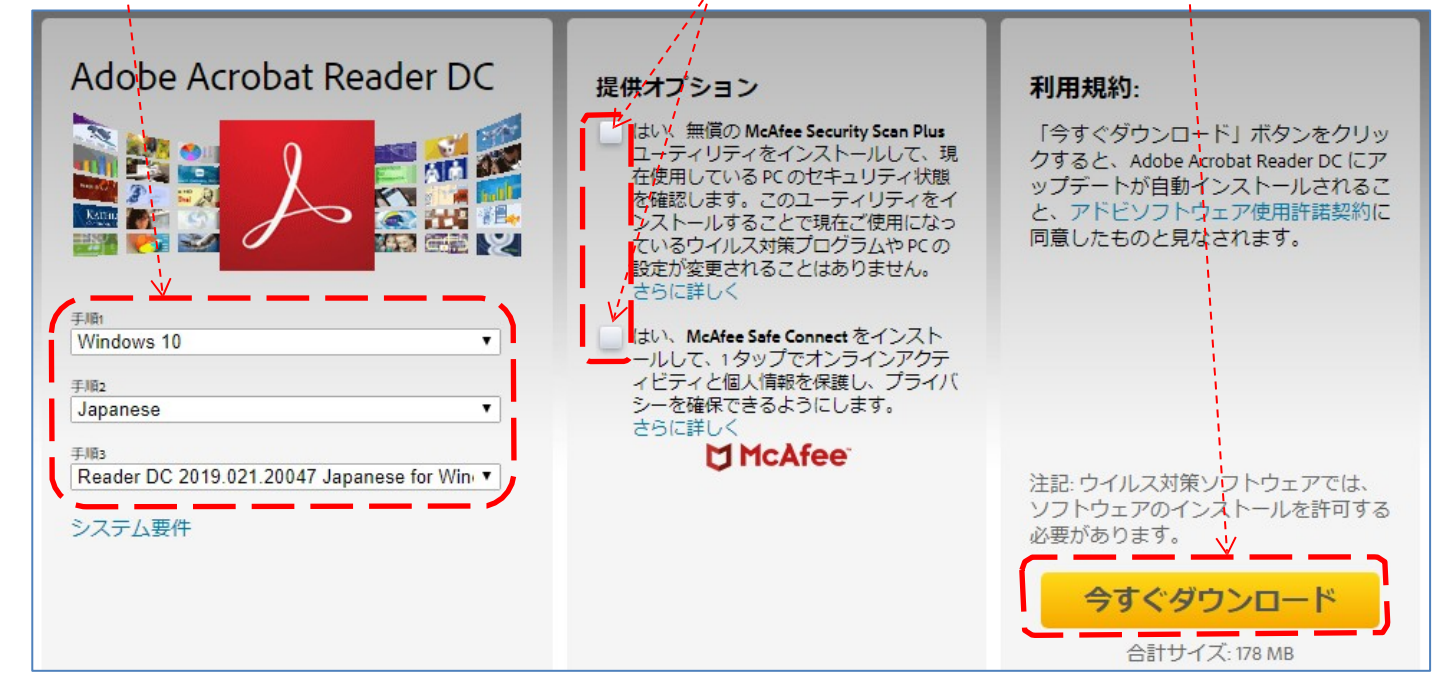

4. ダウンロードした 🗾 readerdc\_jp\_id\_cra\_install.exe

を開いて実行(下記)

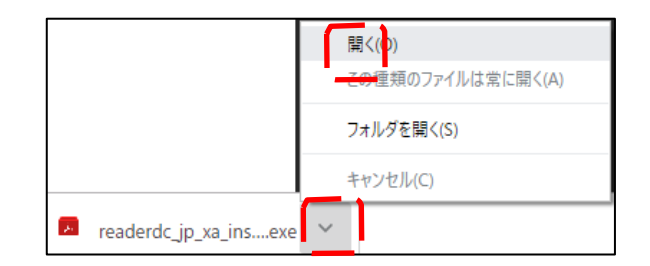

B.デスクトップの「つなが~るパソコン講座」→「教材」から「129〇〇費の申請書.pdf」 を右クリックし、「プログラムから開く」→「Adobe Acrobat Reader DC」を選択。

| V 128freemake-3-2-1-  |                                                                                                    | P 71171=3 |                         | 10,080 KB  |   |
|-----------------------|----------------------------------------------------------------------------------------------------|-----------|-------------------------|------------|---|
| ☑ 🄁 129○○費の申請書.       | Adobe Acrobat XI で開く                                                                                                    |           | robat D                 | 118 KB     |   |
| 🔂 134gimp-2.10.10-se  | 印刷(P)                                                                                                    |           | эх                      | 211,156 KB |   |
| 📹 136レター原文.docx       | わるのでのでのでのでのでのでのでのでので、<br>ものでのでのでのでのでのでのでのでので、<br>ものでのでのでのでのでので、<br>ものでのでので、<br>ものでので、<br>ものでのでので、<br>ものでので、<br>ものでので、<br>ものでので、<br>ものでのでので、<br>ものでので、<br>ものでのでので、<br>ものでのでのでのでのでのでのでのでのでのでのでのでのでのでのでのでのでのでので |           | Word 文                  | 55 KB      |   |
| 🗐 138atena-label.doc› | 😼 ファイルを Acrobat で結合                                                                                                    |           | Word 文                  | 240 KB     |   |
| 138kari-address.xlsx  |                                                                                                    |           | Excel ワ                 | 12 KB      |   |
| 🗐 138label-yoko.docx  | ESEI Internet Security (*検査する<br>ロットローム・ローム)                                                                                                    |           | Word 文                  | 14 KB      |   |
| 🛒 138ラベルレイアウト横.do     | 詳細設定オブション                                                                                                    | >         | Word 文                  | 14 KB      |   |
| 🊺 138練習用住所録.xls       |                                                                                                    |           | Excel ワ                 | 12 KB      |   |
| 139table-iryohi.xlsx  | プログラムから開く(H)                                                                                                    | >         | 🛃 Adobe Acrobat         |            |   |
| 144moto-data.xlsx     | アクヤスを許可する(G)                                                                                                    | >         | Adobe Acrobat Reader DC |            |   |
| 🏂 144エネルギー消費デー        |                                                                                                    |           | 🧑 Google                | e Chrome   | / |

サンプル用申請書「〇〇の申請書.pdf」が開く

PDF で作成された各種申請書に直接記入する手段の学習

サンプル用申請書「〇〇の申請書.pdf」が開いたら必要な内容を下記の手順で上書きする。 1.「入力と署名」を選択します。

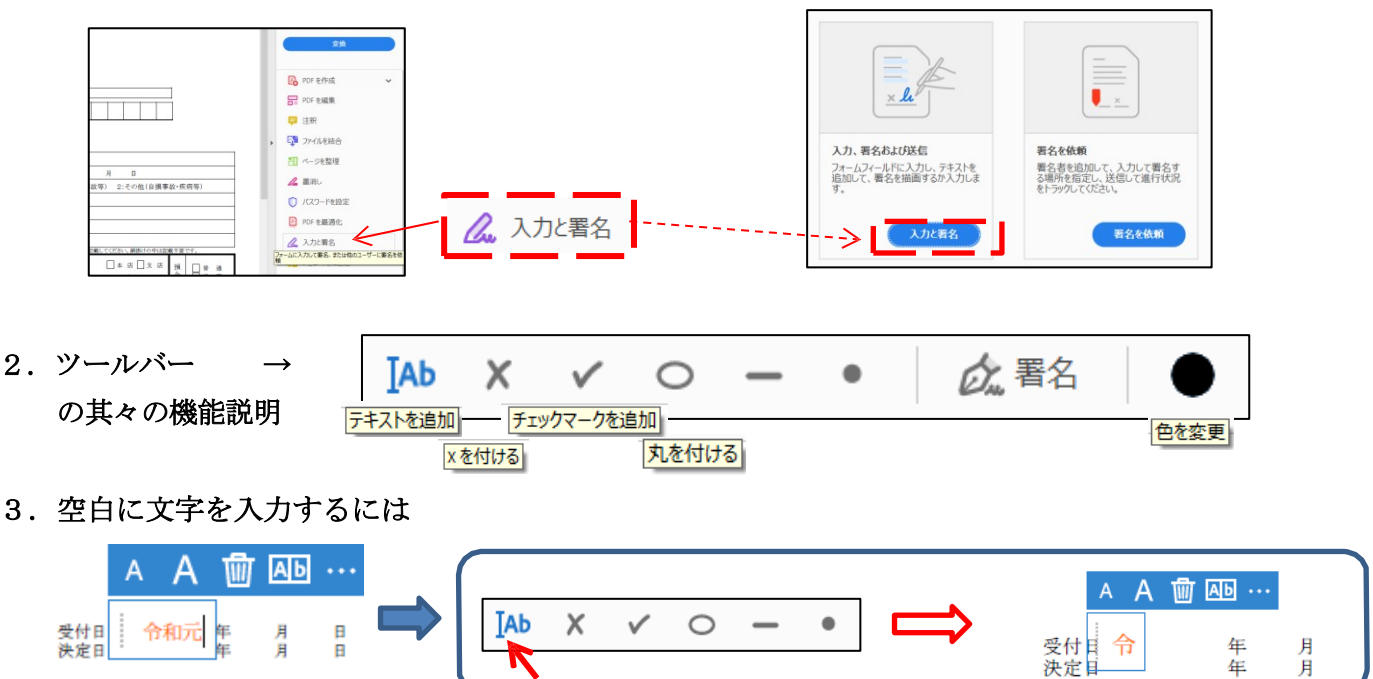

4. 表に数字や文字をきれいに入れるには

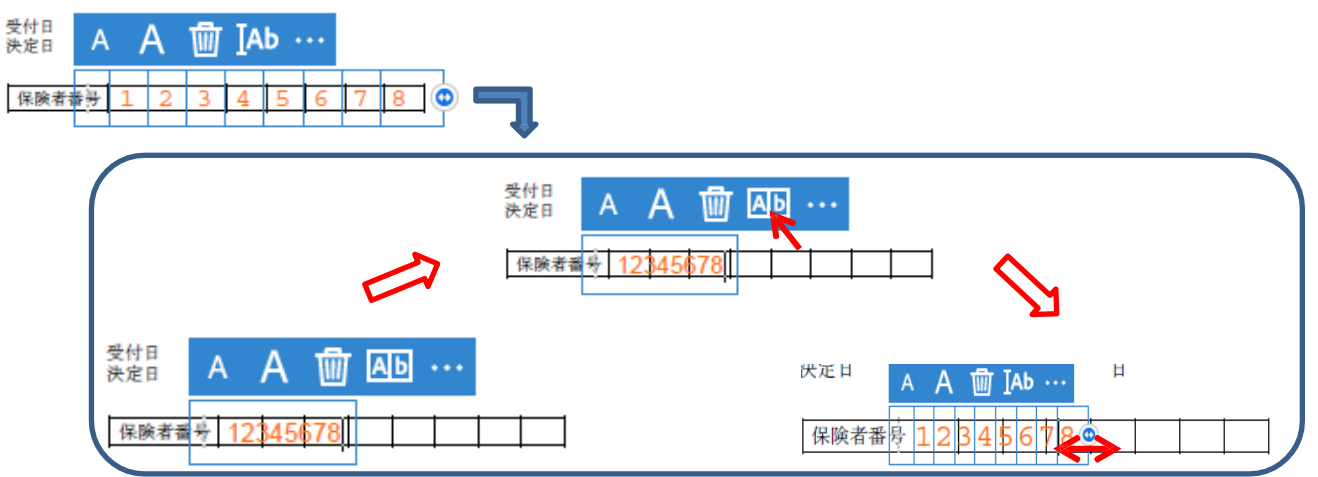

5. 囲いを付けるには

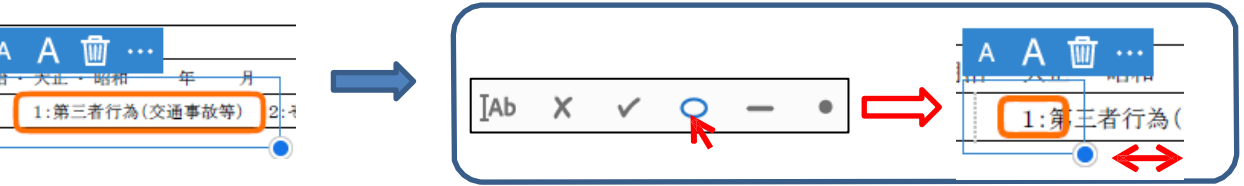

6. ✔マークを付けるには

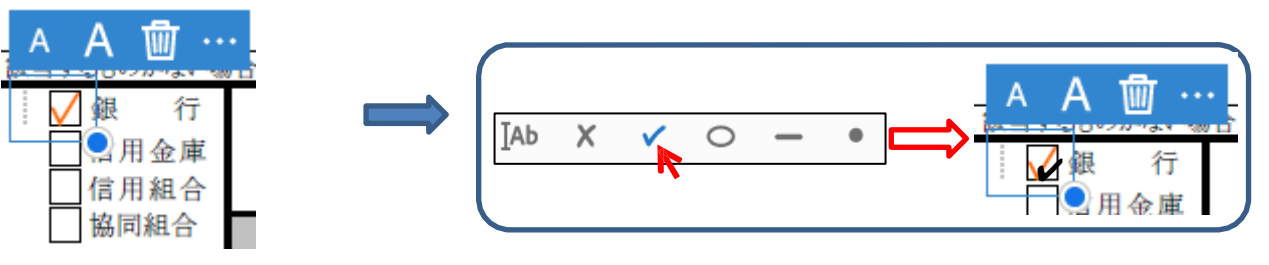